Vážené poradkyně, vážení poradci,

### k dispozici máte podrobný návod na obsluhu centrální elektronické evidence konzultací (CEEK).

Návod je určen především pro nové členy sítě EKIS a M-EKIS, ale možná poslouží i některým stávajícím poradcům.

Všem poradcům zůstávají původní hesla, kromě těch, kteří přecházejí z jednoho EKIS do druhého nebo do M-EKIS.

## Novým poradcům a těm, u kterých se změnilo středisko působení, bylo posláno přístupové jméno a heslo do CEEK individuálně e-mailem na adresu uvedenou v žádosti.

#### Obsluha CEEK je jednoduchá.

- 1. PC připojte k internetu.
- 2. Otevřete si portál MPO na adrese <u>http://www.mpo-efekt.cz</u>.
- 3. Zvolte energetické poradenství EKIS.
- 4. V levém sloupci použijte vstup pro poradce, tj. vstup do CEEK.
- 5. Pokud se vám objeví info o zabezpečení přístupu, bez obav ho potvrďte.
- 6. Vepište vaše uživatelské jméno.
- 7. Vepište vaše uživatelské heslo.
- 8. Dostanete se do prostředí, kde je přednastavena možnost zadávat osobní konzultace.
- 9. V levém horním rohu je nápověda.
- 10. V pravém horním rohu můžete přepnout mezi M-EKIS EKIS (= osobní konzultace), i-EKIS (= on-line poradna i-EKIS), statistika a aktuality.

Z tohoto místa můžete pokračovat k provádění dalších úkonů:

#### A) ZADÁNÍ OSOBNÍ KONZULTACE – klient přišel nebo se objednal k osobní návštěvě

#### l) <u>osobní konzultace</u>

- 1. Vpravo je přepnuto na EKIS, nahoře máte k dispozici nápovědu.
- 2. V levém menu vidíte 5 složek: nová konzultace / 1. připravené / 2. hotové / 3. stornované / 4.vše.
- 3. Zvolíte nová konzultace.
- Pokud se potřebujete z tohoto prostředí vrátit na předchozí obrazovku, používejte šedé tlačítko zpět ve formuláři, ale nepoužívejte tlačítko "zpět" vlevo nahoře na liště ve webovém prostředí (odejdete z CEEK).
- 5. Vyplníte vše podle údajů od klienta, datum a čas konzultace je nastaven automaticky. Vyberete jedno nebo více témat, o kterých bude konzultace. (Pokud klient odmítne sdělit některý údaj a vy nebudete schopni mu vysvětlit, že data jsou důležitá pro kontrolu poradenské aktivity, nikde tato data nezveřejňujeme a maximálně budou sloužit ke zpracování užitečných statistik, je možné výjimečně některou z povinných kolonek vyplnit náhradním způsobem. Např. telefon pak je ale třeba mít vyplněný e-mail, nepovinná je ulice a č.p.)
- 6. Zvolíte typ konzultace osobní.
- 7. POZOR! Pokud <u>ne</u>zaškrtnete okénko uložit pro MPO, a zmáčknete jen tlačítko uložit (alt+s), vaše právě vyrobená konzultace se uloží ve složce <u>připravené</u>. Můžete do ní opakovaně vstupovat a zápis editovat (vpravo volba <u>edit</u>). V této fázi stále není konzultace uložena do systému a neexistuje o ní doklad. Je připravena, až skončí konzultace, nebo až klient přijde a konzultace proběhne.

- 8. Po konzultaci zkontrolujete, zda jsou vyplněny všechny údaje, vyberete témata konzultace a **vyplníte** délku trvání konzultace v minutách. Vyplňujte podle skutečnosti. Stále můžete cokoli doplnit nebo opravit.
- 9. Pak **zaškrtnete okénko** uložit pro MPO. Tlačítkem uložit záznam o konzultaci trvale uložíte do systému a konzultace je zařazena do složky hotové. Tím je konzultace uložena do systému, nelze ji již editovat a je zařazena do statistiky pro výpočet vaší odměny.
- 10. Uložením konzultace se dostanete se opět na úvodní stránku.
- 11. Nově vytvořenou konzultaci najdete ve složce hotové. Vyberete ji v seznamu, dáte volbu tisk (může se ukázat opět varování kvůli zabezpečení) a objeví se evidenční list (EL) s číslem. Dole na stránce listu je tlačítko tisk. Vytisknete 2x.
- 12. EL dáte 1x podepsat klientovi, podepsaný uložíte pro případnou kontrolu. Klientovi dáte druhý výtisk.
- 13. Použijete tlačítko zavřít výkaz a jste opět v úvodní stránce.
- 14. Pokud jste uložili EL omylem, nebo jste provedli *cvičnou konzultaci* (novým poradcům doporučuji si to vyzkoušet), najdete ho ve složce hotové a můžete ho stornovat pomocí volby storno.
  - II) konzultace DA dotační asistence
- 1. Slouží ke zpracování a příp. podání žádosti o dotaci v různých programech s cílem dosáhnout úspory energie. Tomuto typu konzultace může předcházet jedna až dvě konzultace, pokud je to nutné.
- 2. Postupujete stejně jako při osobní konzultaci v bodech 1-5.
- 3. Zvolíte typ konzultace DA = dotační asistence.
- 4. Nahrajete soubor s informacemi o žádosti o podporu, MUSÍ OBSAHOVAT INFORMACI O PODÁNÍ ŽÁDOSTI.
- 5. Nahrajete soubor Příloha ke konzultaci DA. Formulář naleznete u konkrétní výzvy.
- 6. Vyberete téma konzultace.
- 7. Pak **zaškrtnete okénko** uložit pro MPO. Tlačítkem uložit záznam o konzultaci trvale uložíte do systému a konzultace je zařazena do složky hotové. Tím je konzultace uložena do systému, nejde již editovat a je zařazena do statistiky pro výpočet vaší odměny.
- 8. Uložením konzultace se dostanete se opět na úvodní stránku.
- Nově vytvořenou konzultaci najdete ve složce hotové. Vyberete ji v seznamu, dáte volbu tisk (může se ukázat opět varování kvůli zabezpečení) a objeví se evidenční list (EL) s číslem. Dole na stránce listu je tlačítko tisk. Vytisknete 2x.
- **10.** EL dáte **1x podepsat klientovi,** podepsaný uložíte pro případnou kontrolu. Klientovi dáte druhý výtisk.
- 11. Vytisknete formulář pro DA s informacemi o podané žádosti, připojíte k EL a uschováte pro závěrečné vyúčtování dotace.
  - III) konzultace NEO návrh energeticky úsporných opatření
- Slouží ke zpracování návrhu energeticky úsporných opatření pro nemovitosti klientů s cílem dosáhnout úspory energie. Tomuto typu konzultace může předcházet nebo následovat jedna až dvě konzultace, pokud je to nutné.
- 2. Postupujete stejně jako při osobní konzultaci v bodech 1-5.
- 3. Zvolíte typ konzultace NEO-R nebo NEO-B = návrh pro rodinné domy nebo návrh pro bytové domy.
- 4. Nahrajete soubor formulář pro NEO-R nebo NEO-B. Formulář naleznete např. zde <u>https://www.mpo-efekt.cz/cz/dotacni-programy/vyzvy/npo-3-2022-avizo-vyzvy-mobilni-energeticke-a-konzultacni-</u>stredisko-m-ekis
- 5. Vyberete téma konzultace.
- 6. Pak **zaškrtnete okénko** uložit pro MPO. Tlačítkem uložit záznam o konzultaci trvale uložíte do systému a konzultace je zařazena do složky <u>hotové</u>. Tím je konzultace uložena do systému, nejde již editovat a je zařazena do statistiky pro výpočet vaší odměny.

- 7. Uložením konzultace se dostanete se opět na úvodní stránku.
- 8. Nově vytvořenou konzultaci najdete ve složce hotové. Vyberete ji v seznamu, dáte volbu tisk (může se ukázat opět varování kvůli zabezpečení) a objeví se evidenční list (EL) s číslem. Dole na stránce listu je tlačítko tisk. Vytisknete 2x.
- 9. EL dáte 1x podepsat klientovi, podepsaný uložíte pro případnou kontrolu. Klientovi dáte druhý výtisk.
- 10. Vytisknete formulář pro NEO s informacemi o podané žádosti. Vytisknete, připojíte k EL a uschováte pro závěrečné vyúčtování dotace. Druhý exemplář dostane klient.
- 11. Pro klienta jde o BEZPLATNOU SLUŽBU.

## B) ZADÁNÍ OSOBNÍ KONZULTACE ON-LINE NEBO BEZ PŘÍSTUPU K TISKÁRNĚ

- 1. Postupujete stejně jako v bodě A) až do položky 8.
- 2. Místo volby "tisk" dáte volbu "poslat potvrzovací e-mail". S klientem jste v tu chvíli buď dálkově spojeni pro on-line konzultaci nebo jste spolu, ale na místě bez přístupu k tiskárně. Výměna potvrzovacího e-mailu nahradí podpis klienta na EL po konzultaci. Potvrzení on-line žádejte, dokud jste s klientem ve spojení a potvrzení by mělo probíhat ve stejné fázi procesu, jako běžný podpis EL.
- 3. Dále postupujete předchozích informací. Tedy EL vytisknout a pečlivě uschovat.

### C) ODPOVĚĎ na i-EKIS DOTAZ v on-line poradně – klient položil dotaz přes web

Na e-mail střediska (který jste uvedli v žádosti) přijde informace, že středisko má dotaz v poradně i-EKIS. Nespoléhejte na toto oznámení a pravidelně kontrolujte nezodpovězené dotazy. Každý z poradců střediska po vstupu do CEEK vidí všechny i-EKIS dotazy střediska, odpovídat tedy může kterýkoli poradce.

(Pozn.: V případě, že klient přes on-line poradnu žádá pouze o schůzku, nebo se ptá, kde vás najde atd., odpovídáte mu přímo přes váš e-mail na jeho. Takový dotaz v CEEK stornujete. Na web patří pouze dotazy a odpovědi, které jsou užitečné i pro ostatní návštěvníky webu.)

# **POZOR!** Na dotaz klientovi neodpovídáte přímo přes oznamovací e-mail, ale výhradně přes CEEK podle následujícího návodu.

- 1. Vpravo přepnete na i-EKIS, nahoře máte k dispozici nápovědu.
- 2. V levém menu vidíte 4 složky: 1. nezodpovězené / 2. hotové / 3. stornované / 4. vše.
- 3. Ve složce nezodpovězené najdete položený dotaz.
- 4. U dotazu zvolíte vpravo akci edit.
- 5. Dostanete se do formuláře pro odpovídání na i-EKIS dotaz.
- 6. Přečtete si dotaz, vymažete z něj osobní údaje, pokud jsou uvedeny v textu dotazu a byly by tedy zveřejněny (jméno, telefon, e-mail, adresu).
- 7. Pokud tazatel nezařadil správně svůj dotaz do odpovídající kategorie témat, **opravíte zařazení**, event. rozšíříte počet kategorií témat podle typu dotazu.
- 8. Odpovíte na dotaz v okně k tomu určeném. \*(viz bod 14).
- 9. Vyberte ze seznamu legislativy několik souvisejících předpisů a přiřaďte je k dotazu (jsou –li takové).
- 10. Vyplníte podle skut<u>ečnosti délku trvání ko</u>nzultace v minutách.
- 11. Zaškrtnete okénko odeslat, vystavit, uložit.
- 12. Použijete tlačítko uložit změny.
- 13. Dotaz s vaší odpovědí bude tímto úkonem vystaven na webu a zařazen do statistiky pro výpočet vaší odměny. Najdete ho ve složce hotové. Info o odpovědi bude odesláno tazateli na e-mail.
- 14. \* Pokud nemáte odpověď promyšlenou, můžete odpovědět později. Když <u>nezaškrtnete</u> okénko odeslat, vystavit, uložit, ale použijete jen tlačítko uložit změny, dotaz je stále ve složce nezodpovězené a není zveřejněn na webu. Do 7 dnů musí být dotaz zodpovězen.

- 15. Uložením konzultace se dostanete opět na úvodní stránku.
- 15. Pokud se potřebujete vrátit na předchozí obrazovku z formuláře pro odpovídání, používejte šedé tlačítko zpět ve formuláři, ale nepoužívejte zelenou šipku "zpět" vlevo nahoře na liště (odejdete z CEEK).
- 16. I-EKIS konzultaci ve složce hotové můžete editovat i po uložení do CEEK, pokud budete chtít svou odpověď doplnit či opravit. V seznamu hotových konzultací u vybraného dotazu poklepete 2x na šedý text edituj odpověď.
- 17. Tisk EL pro i-EKIS konzultace se neprovádí.
- 18. Pokud vám došel omylem totožný dotaz vícekrát, nebo jde o nějaký nevhodný projev tazatele, můžete položený dotaz (ne/zodpovězený) stornovat pomocí akce storno. V této souvislosti prosíme, abyste prostřednictvím poradny na webu nereagovali na nevhodný či urážlivý dotaz a bez písemné reakce toto stornovali. Je-li dotaz mimo rámec EKIS, oznamte to tazateli přímo na jeho e-mail a dotaz stornujte.

## D) VÝKONY A ODMĚNA VAŠEHO EKIS/M-EKIS

- 1. Vpravo přepněte na statistika, nahoře máte k dispozici nápovědu.
- 2. Zvolte datum od do.
- 3. Objeví se tabulka za celé středisko.
- 4. Můžete si zvolit údaje podle typu konzultace nebo podle jména poradce.
- 5. Všechny tyto tabulky můžete exportovat do excelu pro vlastní potřebu.

#### E) CHCETE UPOZORNIT NA SVOJI ZAJÍMAVOU AKCI, PUBLIKACI ATP.

- 1. Vpravo přepnete na aktuality.
- Vlevo vidíte možnosti nová aktualita / 1.vystavené / připravené / expirované / 2. nezkontrolované / 3. zamítnuté.
- 3. Vyberete nová aktualita, necháte nastavenou volbu prostý text (nikoli HTML text). Vyplníte nadpis, abstrakt, text sdělení, můžete přidat přílohu. Zvolíte datum vystavení a expirace, uložíte. Oznámíte e-mailem správci programu, že jste připojili aktualitu (<u>efekt@mpo.cz</u>). Správce text zkontroluje a vystaví na web. Využijte tuto možnost třeba při pořádání seminářů apod.

### Organizační záležitosti

- 1. Prosím věnujte pozornost <u>Podmínkám čerpání dotace a Pravidlům pro činnost EKIS a M-EKIS</u> a ve vlastním zájmu se s nimi prosím důkladně seznamte.
- Seznamte se podrobněji s portálem <u>www.MPO-EFEKT.CZ</u>. Ve svých odpovědích v poradně i-EKIS se na něj můžete odkazovat (např. při dotazech na seznam středisek EKIS, M-EKIS, EnKoMAS, výpočetní nástroje, seznam energetických auditorů atd.)
- 3. Konzultace, které jste provedli od 1.1. daného roku pod registrací z uplynulého roku budou zařazeny do výkonů v daném roce, pokud zůstáváte v EKIS/M-EKIS, i pokud přejdete jinam.
- 4. Prosím, abyste při veškeré komunikaci s MPO uváděli vždy název a registrační číslo EKIS /M-EKIS.

## Časté dotazy

- Konzultovat můžete kdykoli kdekoli (výstavy, veletrhy, soukromá iniciativa), pokud dodržíte Podmínky a Pravidla = <u>bezplatnost a okamžitý tisk a podpis EL klientem</u> (event. se připouští on-line potvrzení, digitální podpis EL "dotykovým perem" na tabletu, viz podmínky).
- 2. Při výpadku energie a jiném nečekaném odpojení od sítě je možné výjimečně použít variantu náhradního EL vyplněného ručně, s uvedením data a hodiny konzultace, důvodu náhradního řešení. Náhradní EL podepsaný klientem později přepíšete do CEEK a přiložíte ho k EL vytištěnému. Bez podpisu klienta náhradní EL neplatí. Zároveň později zkontrolujete, jestli se konzultace při výpadku el. energie přece jen neuložila a není tedy v CEEK 2x (v takovém případě 1x stornujete).
- 3. Název a logo EKIS je chráněn ochrannou známkou. Na vlastním webu nesmí mít označení EKIS/M-EKIS žádná firma, která není pro určitý rok zařazena do sítě EKIS/M-EKIS. V takovém případě nesmí firma používat název EKIS/M-EKIS ani na žádných tiskovinách, na označení poradenské místnosti atd. Proto je zásadně nesprávné používat v názvu své firmy název EKIS/M-EKIS.
- 4. Doporučujeme mít na svém webu <u>přímý odkaz na on-line poradnu i-EKIS nebo na EFEKT</u> nebo informaci o tom, že jste v síti EKIS/M-EKIS.
- 5. Loga EFEKTu a EKIS/M-EKIS pro označení poradenské místnosti či tiskovin jsou ke stažení na portále <u>https://www.mpo-efekt.cz/cz/kontakt</u>.
- 6. Pokud se vám tiskne EL na více stránek než jednu, napsali jste buď příliš dlouhou poznámku, nebo máte špatné nastavení prohlížeče či tiskárny nebo máte Apple.
- 7. Při zápisu konzultací **uvádějte skutečnou délku konzultace,** což je obsaženo také v Podmínkách a Pravidlech (zaokrouhlujte na celých 10 minut).
- 8. Telefonní paušál má hradit čas poradce, strávený telefonickou konzultací, není určen na úhradu telefonních poplatků. Tazatele po telefonu neodmítejte, pokud je jejich dotaz příliš rozsáhlý, domluvte si osobní konzultaci.
- 9. Pokud potřebujete změnu v počtu či v osobě poradce, podejte v systému AIS MPO Žádost o změnu projektu a doložte veškeré potřebné dokumenty.
- 10. <u>Důrazně připomínáme, že je nezbytné uchovávat EL na bezpečném místě, aby nedošlo ke zneužití</u> <u>osobních údajů vašich klientů.</u>
- 11. Během používání CEEK možná odhalíte nějaké chyby nebo přijdete s náměty na zlepšení, které uvítáme. Své připomínky nám můžete zaslat na <u>efekt@mpo.cz</u>. Pokud máte i po prostudování tohoto návodu, Podmínek a Pravidel další otázky, prosím neváhejte a použijte uvedenou e-mailovou adresu.

S pozdravem

Ministerstvo průmyslu a obchodu, odbor energetické účinnosti a úspor Na Františku 32 110 15 Praha 1